## **Energy Tank Refill**

Last Modified on 02/03/2025 9:47 am CST

2.

3. 4.

Note: Contact your retailer if this function is not available.

Select **Energy** from the left navigation panel.

1. Choose the **Ellipsis** on the appropriate tank and select **Refill Tank**.

| Energy<br>ﷺ Filters Q Search |                                           |                      |                       |                            |                       |        |
|------------------------------|-------------------------------------------|----------------------|-----------------------|----------------------------|-----------------------|--------|
| Grain Dryer                  | Last Del Product<br>Propane - Grain Dryer | Est. Tank %<br>0%    | Tank Size<br>1000 gal | Last Fill Amt<br>50 gal    | Last Fill             |        |
|                              |                                           |                      |                       |                            | 🗘 Refill Tank         |        |
| On the New Ord               | er window, choose                         | e Fill Tank, Sele    | ect number of gallo   | ns, or Select amou         | int of purchase.      |        |
| New Order                    |                                           |                      |                       |                            |                       |        |
|                              |                                           |                      |                       |                            |                       |        |
| Grain Dryer                  |                                           |                      |                       |                            |                       |        |
| 🔘 Fill tan                   | ık                                        |                      |                       |                            |                       |        |
|                              |                                           |                      |                       |                            |                       |        |
| Select                       | number of gallons                         | i                    |                       |                            |                       |        |
|                              | amount of purcha                          | 50                   |                       |                            |                       |        |
| O select                     | uniount of purcha                         | 50                   |                       |                            |                       |        |
|                              |                                           |                      |                       |                            |                       |        |
|                              |                                           | Cancel               | Continue              |                            |                       |        |
| Fank informatio              | on displays at the t                      | op of the page       | e followed by the     | Terms.                     |                       |        |
| -<br>ill Tank gives th       | ne size of the tank                       | and the estim        | ated percentage f     | full. Choose the <b>P</b>  | encil to change what  | it was |
| elected in Step              | 2.                                        |                      |                       |                            |                       |        |
| Note: If Select nu           | umber of gallons or                       | Select amount        | of purchase was o     | chosen in Step 2, <i>I</i> | Fill Tank will change | to     |
| Number of gallon             | is or Amount of pur                       | <i>chase</i> respect | ively with an area    | to enter the galle         | ons/amount.           |        |
|                              |                                           |                      |                       |                            |                       |        |

5. Edit the *Delivery Address* information if necessary. This will default the billing address from the customer tank.

| Delivery Address |                |          |          |
|------------------|----------------|----------|----------|
| Tank Address     |                |          |          |
|                  |                |          |          |
| City             | State/Province |          | Zip Code |
| City             | IL             | $\times$ | 62565    |
|                  |                |          |          |

6. Edit the Contact Number if necessary. This will default from the Settings page in Grower360.

- 7. Any Comments can optionally be entered in the Additional Information area.
- 8. When finished, select **Submit Order**.